## **Create a Firm Inventory**

Example: Residential

## Create a Custom Display:

- 1. Click My Matrix tab on the CRMLS Matrix menu bar at top of the webpage.
- 2. Click on Settings
- 3. Click on Custom Settings
- 4. On the drop down box, titled: Table Type; choose listing
- 5. On the drop down box, titled: Table; choose Residential
- 6. Click Add
- 7. Create a display name. Example: Residential Firm Inventory
- 8. Under Available Residential Columns, hold down your control key to select multiple options to be present in your report. *Example: Status, Multiple Listing Number, Street Address, Street Number, Status, List Price*
- 9. Click Add which will be added to your Selected Columns
- 10. Scroll down to the bottom of the page and click Save
- 11. Under Manage Custom Displays, click Done

## Generate Firm Inventory Report:

- 1. Click Search tab on the CRMLS Matrix menu bar at top of the webpage.
- 2. Click on **Detail** under Residential.
- 3. Enter your search criteria.

Under Status, choose: Active, Backup, Pending Sale, Expired

Under Listing Agent ID: put in your MLS user ID. Example: LCJANEDOE

*Note:* This can be customized to fit your needs. You can also run a firm inventory for the office, by using the Office Code Example: LCOFFICE, under Listing Office ID.

- 4. Click Search
- 5. Choose Check All
- 6. On the drop down box, titled: **Display**; choose your firm inventory report that you previously saved. *Example: Residential Firm Inventory*
- 7. The information will then be displayed; choose Check All
- 8. On the bottom of the page, click **Report**
- 9. Click on the report of your choice. Example: Agent 1 Line
- 10. Click Print/View
- 11. **Print Report** by clicking the **printer icon** in upper left corner, or **save** the report by clicking the **floppy disk icon**